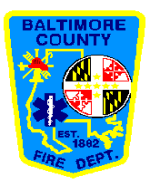

## **MSA SAFE SITE**

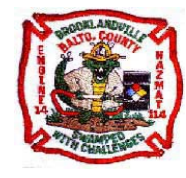

The MSA SAFESITE is a remote monitoring tool that can be used to monitor large geographic areas for Oxygen %, LEL, Carbon Monoxide, Hydrogen Sulfide, Chlorine, Ammonia, Radiation, and Chemical Warfare Agents

#### **EQUIPMENT NEEDED FOR SET-UP:**

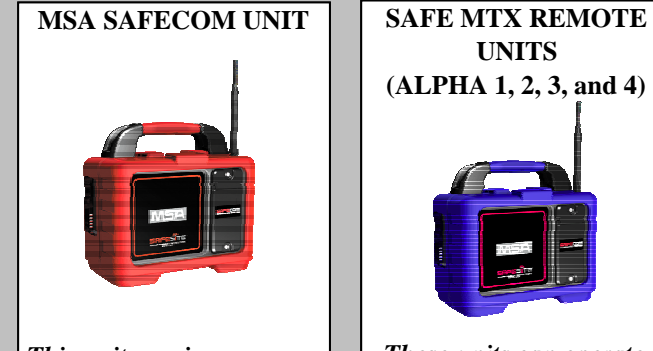

This unit requires a power source for operation

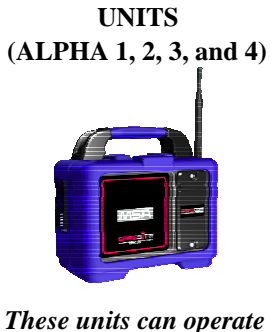

with a power source or with a battery

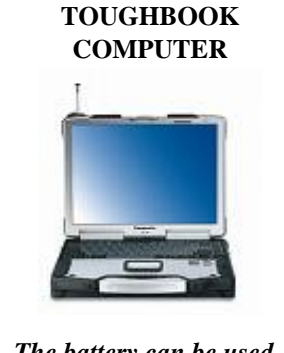

The battery can be used, but a power source is recommended

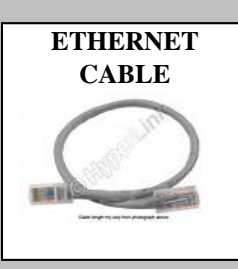

## **MSA SAFE SITE SET-UP**

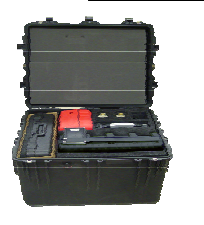

| STEP 1: | Unpack the equipment from the PELICAN cases and place |  |  |
|---------|-------------------------------------------------------|--|--|
|         | everything on a flat surface.                         |  |  |
| STEP 2: | Attach the ETHERNET CABLE to the SAFECOM Unit         |  |  |
|         | This is the unit with the RED rubber case             |  |  |
| STEP 3: | Attach the power cord to the SAFECOM UNIT             |  |  |
|         | This is the unit with the RED rubber case             |  |  |
| STEP 4: | Plug the other end of the ETHERNET CABLE into the     |  |  |
|         | Adapter on the side of the TOUGHBOOK Computer         |  |  |
|         |                                                       |  |  |

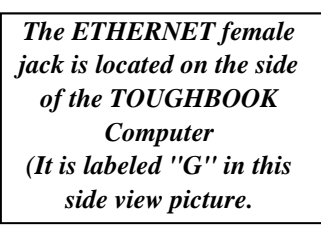

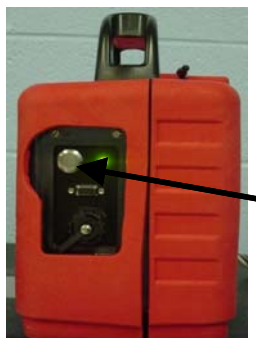

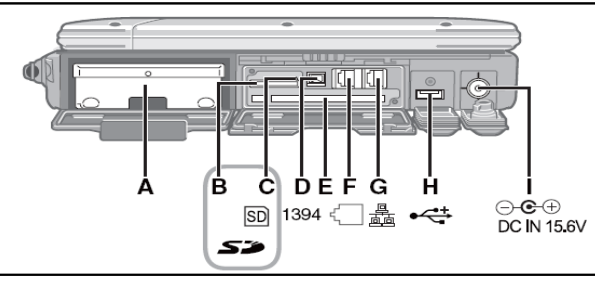

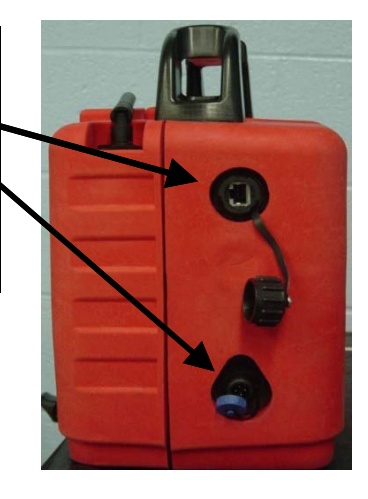

SAFECOM UNIT (Right Side)

#### **RIGHT SIDE OF COMPUTER**

| STEP 5: | Turn the TOUGHBOOK COMPUTER on. The switch is        |  |  |
|---------|------------------------------------------------------|--|--|
|         | located on the front of the computer                 |  |  |
| STEP 6: | Turn the MSA SAFECOM UNIT on by pressing the         |  |  |
|         | silver button on the side opposite the ethernet jack |  |  |
|         | A light will indicate that the SAFECOM unit is on.   |  |  |

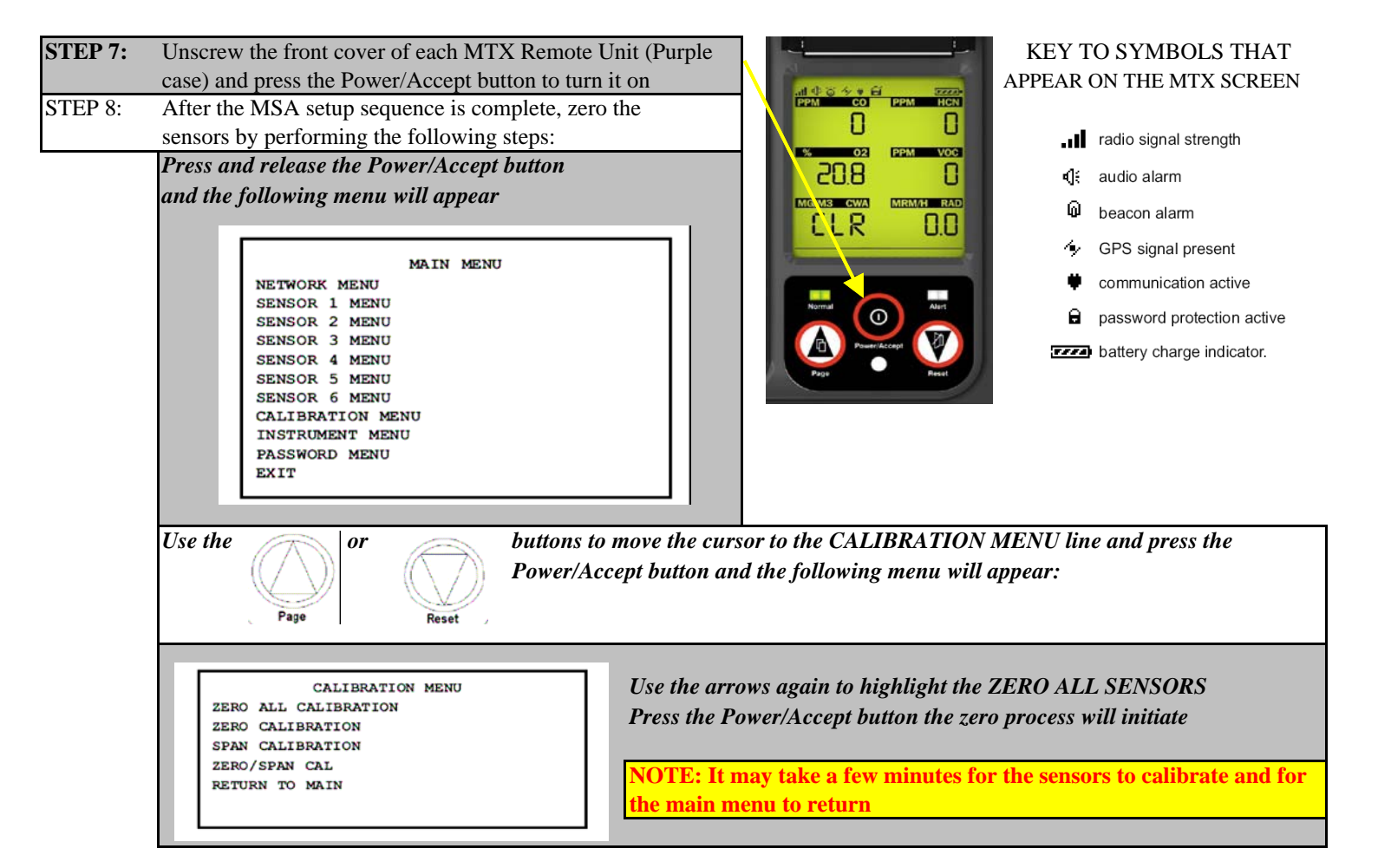

| STEP 9:         | Open the MSA SOFTWARE by double clicking on the    |  |  |
|-----------------|----------------------------------------------------|--|--|
|                 | icon that appears on the desktop of the computer   |  |  |
| <b>STEP 10:</b> | Once the SAFESITE Program is running, press on the |  |  |
|                 | ALPHA icon on the top row.                         |  |  |

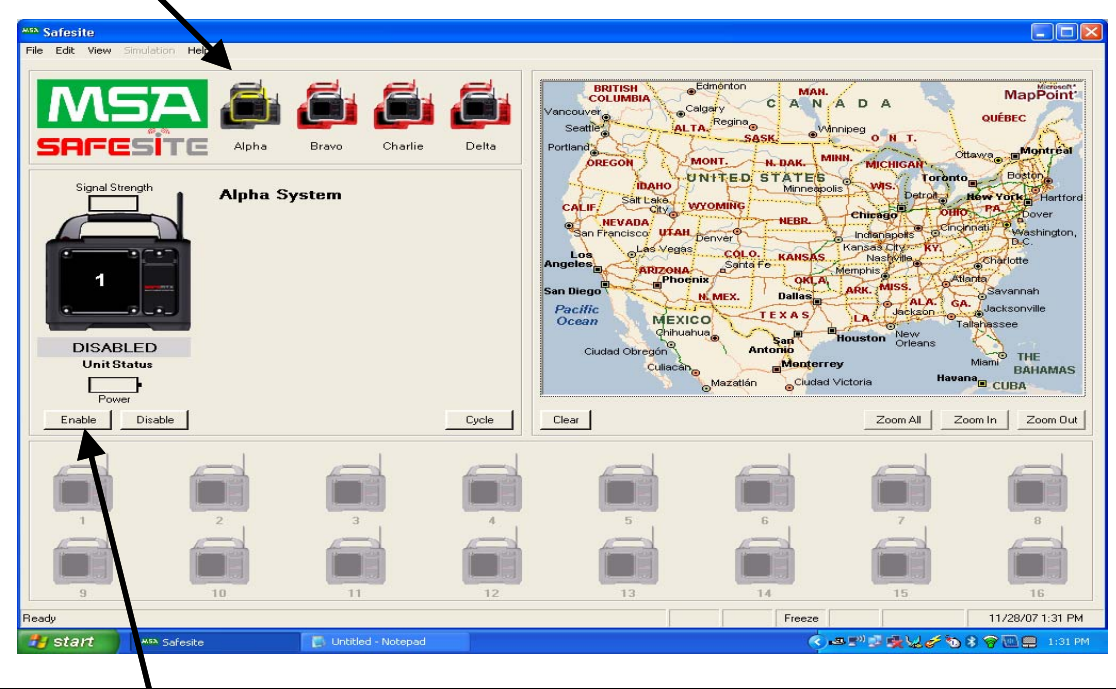

STEP 11: Choose the "ENABLE" tab that appears under the ALPHA Icon. After the system is enabled, choose unit 1 on bottom portion of the screen. Once that image of the remote unit with a "1" appears in the middle of the screen, choose the "ENABLE" tab. If properly connected, the meter readings for that unit will appear next to the image of the remote unit.
STEP 12: Step 11 may occur automatically when the program starts. The additional units (2 - 4) can be activated by clicking on the shaded out icon in the lower portion of the screen. By pressing the "ENABLE" tab, the remote should connect.

| MSA Safesite                                                                                                    |                                                                                                    |
|----------------------------------------------------------------------------------------------------|----------------------------------------------------------------------------------------------------|
| File Edit View Simulation Help                                                                                                    |                                                                                                    |
| SAFESITE Alpha Bravo Charlie Delta                                                                                                    | BRITISH<br>ColuMBIA<br>Calgary<br>Seattle<br>Bortland<br>Calgary<br>Seattle<br>Bortland<br>Calgary<br>CANADA<br>Calgary<br>CANADA<br>CANADA<br>Calgary<br>CANADA<br>Calgary<br>CANADA<br>Calgary<br>CANADA<br>CALADA<br>CALADA<br>C |
| Signal Strength<br>Signal Strength<br>Signal | CALLF Salt Lake WYOMING Minneapolis Wis Detroits Hew York Hartford<br>San Francisco UTAH Derver Chipeage Chipeage                                                                                                    |
| Power Enable Disable Send Cmd Locate Cycle                                                                                                    | Clear Zoom All Zoom In Zoom Dut                                                                                                    |
|                                                                                                    |                                                                                                    |
| Ready And And And And And And And And And And                                                                                                    | Freeze 11/28/07 1:33 PM                                                                                                    |
| Safesite Streenshots - WordPad                                                                                                    | () =="">                                                                                                    |
|                                                                                                    |                                                                                                    |
| <b>EP 12 Continued:</b> Click on this box and then click the "H                                                                                                    | ENABLE" tab to activate MTX REMOTE UNIT 2                                                                                                    |
| <b>EP 13:</b> The MTX REMOTE UNITS from the other jurisdi                                                                                                    | ictions cannot be received by the Baltimore County SAFECOM Unit                                                                                                    |
| In order to incorporate their units, you must hook t                                                                                                    | heir SAFECOM to our SAFECOM with an ethernet cable that is                                                                                                    |

 

 plugged into the ethernet jack opposite of the one that currently in use. Click on BRAVO to activate their units.

 STEP 14:
 Press the LOCATE Icon to enter the address that is being monitored. This causes a map of that location to zoom in. If the map still does not appear, chose "VIEW" from the dropdown menu at the top of the screen and click "MAP"

 STEP 15:
 Deploy the SAFESITE SENSORS. By pressing the "CYCLE" icon, the system will automatically cycle through the units that have been enabled. If an alarm occurs on one sensor while you are monitoring another, the system will

announce "MSA SAFESITE ALERT" and the remote unit that is causing the alarm will flash. Click on that unit to view the meter readings. The one with the alarm will be flashing and the specific action level reading will be hilighted.

### **MSA SAFE SITE TROUBLESHOOTING**

#### **COMMUNICATION ERROR**

Once you have verified that all components are turned on and connected, click on the shaded unit and pressed ENABLE. If that doesn't work, click through the MTX menu and choose "NETWORK MENU". Verify that the MODBUS ID matches the unit number (1, 2, 3, or 4). If it doesn't, use the arrows to change to the number that represents the MTX Remote Unit (1, 2, 3, or 4)

#### TO SILENCE HORN

If you desire to silence the audible alarm on the MTX unit (Horn), you must press the Power/Accept button and scroll to the "Instrument Menu" icon. Scroll to the "Horn enable" icon and choose "OFF". You must do this for EACH UNIT if you do not want a loud audible alarm, The MSA Safesite alert will still activate on the computer even if the horn is off.

#### PUMP FAILURE

The MSA SAFESITE has a passive diffusion sensor set-up. Pump failure indicates that the pump was accidentally turned on. Press the Power/Accept button and choose the "Instrument Menu". Chose "Pump Enable" and verify that the pump is turned <u>OFF</u>

# MSA SAFE SITE MONITORING DATA

| MTX UNIT 1            |                   |                  |                  |
|-----------------------|-------------------|------------------|------------------|
| SENSOR                | ALARM SET POINT 1 | ALARM SETPOINT 2 | AIARM SETPOINT 3 |
| OXYGEN                | 19.5%             | 18.0%            | 22.0%            |
| Lower Explosive Limit | 10.0%             | 20.0%            | 30.0%            |
| Chlorine (Cl2)        | .5 PPM            | 1.0PPM           | 1.5 PPM          |
| Ammonia (NH3)         | 10 PPM            | 20 PPM           | 30 PPM           |
| Chemical Warfare      | 20 PPM            | 40 PPM           | 60 PPM           |
| Agents                |                   |                  |                  |
| Radiation             | 1.5 mREM/Hr       | 2.0 mREM/Hr      | 4.0 mREM/Hr      |

| MTX UNIT 2            |                   |                  |             |
|-----------------------|-------------------|------------------|-------------|
| SENSOR                | ALARM SET POINT 1 | ALARM SETPOINT 2 | COMMENTS    |
| OXYGEN                | 19.5%             | 18.0%            | 22.0%       |
| Lower Explosive Limit | 10.0%             | 20.0%            | 30.0%       |
| Chlorine (Cl2)        | .5 PPM            | 1.0PPM           | 1.5 PPM     |
| Ammonia (NH3)         | 10 PPM            | 20 PPM           | 30 PPM      |
| Chemical Warfare      | 20 PPM            | 40 PPM           | 60 PPM      |
| Agents                |                   |                  |             |
| Radiation             | 1.5 mREM/Hr       | 2.0 mREM/Hr      | 4.0 mREM/Hr |

| MTX UNIT 3            |                   |                  |             |
|-----------------------|-------------------|------------------|-------------|
| SENSOR                | ALARM SET POINT 1 | ALARM SETPOINT 2 | COMMENTS    |
| OXYGEN                | 19.5%             | 18.0%            | 22.0%       |
| Lower Explosive Limit | 10.0%             | 20.0%            | 30.0%       |
| Hydrogen Sulfide      | 5 PPM             | 10 PPM           | 15 PPM      |
| Carbon Monoxide       | 35 PPM            | 50 PPM           | 100 PPM     |
| Chemical Warfare      | 20 PPM            | 40 PPM           | 60 PPM      |
| Agents                |                   |                  |             |
| Radiation             | 1.5 mREM/Hr       | 2.0 mREM/Hr      | 4.0 mREM/Hr |

| MTX UNIT 4            |                   |                  |             |
|-----------------------|-------------------|------------------|-------------|
| SENSOR                | ALARM SET POINT 1 | ALARM SETPOINT 2 | COMMENTS    |
| OXYGEN                | 19.5%             | 18.0%            | 22.0%       |
| Lower Explosive Limit | 10.0%             | 20.0%            | 30.0%       |
| Hydrogen Sulfide      | 5 PPM             | 10 PPM           | 15 PPM      |
| Carbon Monoxide       | 35 PPM            | 50 PPM           | 100 PPM     |
| Chemical Warfare      | 20 PPM            | 40 PPM           | 60 PPM      |
| Agents                |                   |                  |             |
| Radiation             | 1.5 mREM/Hr       | 2.0 mREM/Hr      | 4.0 mREM/Hr |

### MSA SAFE SITE TIDBITS

| CYCLE:                                                                                                | If you press the "CYCLE" tab on the software screen, the program will automatically display the four remote sensors |    |             |  |  |
|----------------------------------------------------------------------------------------------------|----------------------------------------------------------------------------------------------------|----|-------------|--|--|
|                                                                                                    | in a 5 second cycle. To return one meter to statiionary viewing, tap or click on that remote MTX sensor icon.       |    |             |  |  |
| TOUGHBOOK: The Toughbook computer works through the traditional mouse application or as a touchscreen |                                                                                                    |    |             |  |  |
| <b>RANGE:</b>                                                                                         | Approximatel 1/2 mile                                                                                               | BA | TTERY LIFE: |  |  |
|                                                                                                    |                                                                                                    |    |             |  |  |

NOTES: